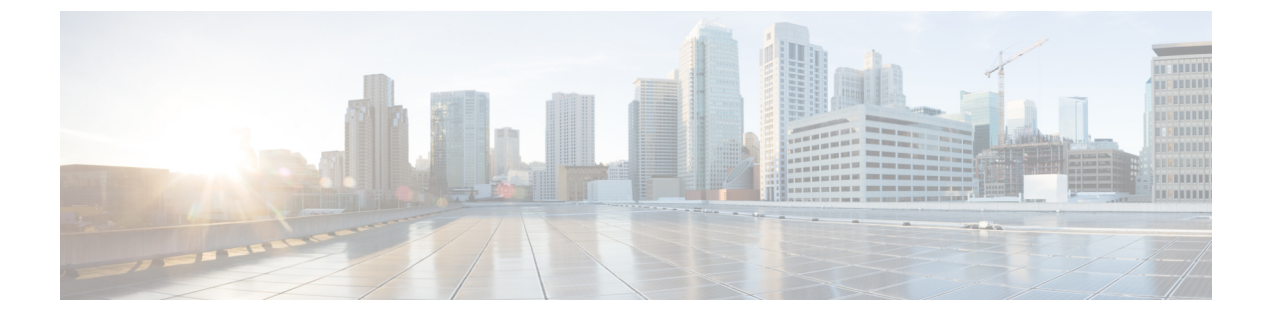

# **Managing the Server**

This chapter includes the following sections:

- Managing Host Power, page 1
- Power Management, page 2
- Managing Boot Order, page 9
- DIMM Blacklisting, page 15
- BIOS Settings, page 17

## **Managing Host Power**

The examples in this section show how to use the Cisco IMC XML API to manage host power. Each example shows the XML API request followed by the response from Cisco IMC.

This section includes the following examples:

- Powering On the Server, on page 1
- Powering Off the Server, on page 2
- Power Cycling the Server, on page 2

## **Powering On the Server**

```
originalUuid="1C0C4600-671D-4B53-A06E-590CD0FEBC85" presence="equipped"
    serial="FCH1821JAV4" totalMemory="262144" usrLbl=""
uuid="1C0C4600-671D-4B53-A06E-590CD0FEBC85"
    vendor="Cisco Systems Inc" dn="sys/chassis-1/server-1" status="modified"/>
    </outConfig>
</configConfMo>
```

## **Powering Off the Server**

Request:

```
<configConfMo cookie='1418463333/5d69498a-160a-1a16-8002-91fabb1b0ff4'
dn='sys/chassis-1/server-1'><inConfig><computeServerNode
dn='sys/chassis-1/server-1' adminPower='down'/>
</inConfig>
</configConfMo>
Response:
```

#### <configConfMo dn="sys/chassis-1/server-1"

## **Power Cycling the Server**

Request:

```
<configConfMo cookie='1418463333/5d69498a-160a-1a16-8002-91fabb1b0ff4'
dn='sys/chassis-1/server-1'><inConfig><computeServerNode dn='sys/chassis-1/server-1'
adminPower='cycle-immediate'/></inConfig></configConfMo>
Response:
```

## **Power Management**

The examples in this section show how to use the Cisco IMC XML API to retrieve and perform power management tasks. Each example shows the XML API request followed by the response from Cisco IMC.

This section includes the following examples:

Running Power Characterization, on page 4

- Enabling Power Capping and Setting Chassis Budget, on page 3
- Running Power Characterization, on page 4
- Resetting Power Profiles to Default, on page 4
- Retrieving Global Power Capping Details, on page 5
- Enabling Custom Profiles, on page 5
- Retrieving Custom Profile Details, on page 5
- Disabling Custom Profile, on page 6
- Enabling Auto-Balance Profile with Priority Type Dynamic, on page 6
- Enabling Auto-Balance Profile with Priority Type Manual, on page 6
- Disabling Auto-Balance Profile, on page 7
- Enabling Thermal Profile, on page 7
- Disabling Thermal Profile, on page 7
- Disabling Thermal Profile, on page 7
- Retrieving the CPU Power Utilization for Server Nodes, on page 8
- Retrieving Power Monitoring Details of Chassis and Server Nodes, on page 8
- Retrieving Chassis Power Budget Details, on page 8

## **Disabling Power Capping**

Request:

### Response:

```
<configConfMo dn="sys/chassis-1/budget"
cookie="1472715713/d2304f05-6e3b-1b6e-8002-ddf0c322e470"
response="yes">
<outConfig>
<chassisPowerBudget dn="sys/chassis-1/budget" adminState="disabled" minPower="712"
maxPower="1023" budget="1023" capBudget="551" powerCharStatus="Completed successfully"
autoMinBudget="901" adminAction="no-op" status="modified" >
</chassisPowerBudget>
</cutConfig>
</cutConfig>
</cutConfig>
</cutConfig>
</cutConfig>
</cutConfig>
</cutConfig>
</cutConfig>
</cutConfig>
</cutConfig>
</cutConfig>
</cutConfig>
</cutConfig>
</cutConfig>
</cutConfig>
</cutConfig>
</cutConfig>
</cutConfig>
</cutConfig>
</cutConfig>
</cutConfig>
</cutConfig>
</cutConfig>
</cutConfig>
</cutConfig>
</cutConfig>
</cutConfig>
</cutConfig>
</cutConfig>
</cutConfig>
</cutConfig>
</cutConfig>
</cutConfig>
</cutConfig>
</cutConfig>
</cutConfig>
</cutConfig>
</cutConfig>
</cutConfig>
</cutConfig>
</cutConfig>
</cutConfig>
</cutConfig>
</cutConfig>
</cutConfig>
</cutConfig>
</cutConfig>
</cutConfig>
</cutConfig>
</cutConfig>
</cutConfig>
</cutConfig>
</cutConfig>
</cutConfig>
</cutConfig>
</cutConfig>
</cutConfig>
</cutConfig>
</cutConfig>
</cutConfig>
</cutConfig>
</cutConfig>
</cutConfig>
</cutConfig>
</cutConfig>
</cutConfig>
</cutConfig>
</cutConfig>
</cutConfig>
</cutConfig>
</cutConfig>
</cutConfig>
</cutConfig>
</cutConfig>
</cutConfig>
</cutConfig>
</cutConfig>
</cutConfig>
</cutConfig>
</cutConfig>
</cutConfig>
</cutConfig>
</cutConfig>
</cutConfig>
</cutConfig>
</cutConfig>
</cutConfig>
</cutConfig>
</cutConfig>
</cutConfig>
</cutConfig>
</cutConfig>
</cutConfig>
</cutConfig>
</cutConfig>
</cutConfig>
</cutConfig>
</cutConfig>
</cutConfig>
</cutConfig>
</cutConfig>
</cutConfig>
</cutConfig>
</cutConfig>
</cutConfig>
</cutConfig>
</cutConfig>
</cutConfig>
</cutConfig>
</cutConfig>
</cutConfig>
</cutConfig>
</cutConfig>
</cutConfig>
</cutConfig>
</cutConfig>
</cutConfig>
</cutConfig>
</cutConfig>
</cutConfig>
</cutConfig>
</cutConfig>
</cutConfig>
</cutConfig>
</cutConfig>
</cutConfig>
</cutConfig>
</cutConfig>
```

## **Enabling Power Capping and Setting Chassis Budget**

```
<configConfMo cookie='1472715713/d2304f05-6e3b-1b6e-8002-ddf0c322e470'
dn='sys/chassis-1/budget'>
<inConfig>
<chassisPowerBudget dn='sys/chassis-1/budget' adminState='enabled' budget='900'/>
</inConfig></configConfMo>"
```

1

Response:

```
<configConfMo dn="sys/chassis-1/budget"
cookie="1472715713/d2304f05-6e3b-1b6e-8002-ddf0c322e470"
response="yes">
<outConfig>
<chassisPowerBudget dn="sys/chassis-1/budget" adminState="enabled" minPower="712"
maxPower="1023" budget="900" capBudget="551" powerCharStatus="Completed successfully"
autoMinBudget="901" adminAction="no-op" status="modified" >
</chassisPowerBudget>
</contfig>
</configConfMo>
```

### **Running Power Characterization**

#### Request:

#### Response:

```
<configConfMo dn="sys/chassis-1/budget"
cookie="1452562357/3e4c4620-1929-1919-800f-00f8c322e470"
response="yes">
<outConfig>
    <chassisPowerBudget dn="sys/chassis-1/budget" adminState="disabled" minPower="421"
    maxPower="421" budget="421" capBudget="-1" runPowCharAtBoot="yes"
    powerCharStatus="Completed successfully" adminAction="no-op" status="modified" >
    </chassisPowerBudget>
    </chassisPowerBudget>
    </cutConfig>
    </cutConfig>
</configConfMo>
```

## **Resetting Power Profiles to Default**

#### Request:

```
<configConfMo cookie='1452562357/3e4c4620-1929-1919-800f-00f8c322e470'
dn='sys/chassis-1/budget'>
    <inConfig>
    <chassisPowerBudget dn='sys/chassis-1/budget'
    adminAction='reset-power-profile-default' status='modified'/>
    </inConfig>
</configConfMo>
```

```
<configConfMo dn="sys/chassis-1/budget"
cookie="1453845128/57ec2969-442a-1a44-8003-6b47145daae4"
response="yes">
<outConfig>
    <chassisPowerBudget dn="sys/chassis-1/budget" adminState="enabled" minPower="N/A"
    maxPower="N/A" budget="N/A" capBudget="N/A" runPowCharAtBoot="yes"
    powerCharStatus="Running" adminAction="no-op" status="modified">
    </chassisPowerBudget>
    </chassisPowerBudget>
    </chassisPowerBudget>
    </chassisPowerBudget>
    </chassisPowerBudget>
    </chassisPowerBudget>
    </chassisPowerBudget>
    </chassisPowerBudget>
    </chassisPowerBudget>
    </chassisPowerBudget>
    </chassisPowerBudget>
    </chassisPowerBudget>
    </chassisPowerBudget>
    </chassisPowerBudget>
    </chassisPowerBudget>
    </chassisPowerBudget>
    </chassisPowerBudget>
    </chassisPowerBudget>
    </chassisPowerBudget>
    </chassisPowerBudget>
    </chassisPowerBudget>
    </chassisPowerBudget>
    </chassisPowerBudget>
    </chassisPowerBudget>
    </chassisPowerBudget>
    </chassisPowerBudget>
    </chassisPowerBudget>
    </chassisPowerBudget>
    </chassisPowerBudget>
    </chassisPowerBudget>
    </chassisPowerBudget>
    </chassisPowerBudget>
    </chassisPowerBudget>
    </chassisPowerBudget>
    </chassisPowerBudget>
    </chassisPowerBudget>
    </chassisPowerBudget>
    </chassisPowerBudget>
    </chassisPowerBudget>
    </chassisPowerBudget>
    </chassisPowerBudget>
    </chassisPowerBudget>
    </chassisPowerBudget>
    </chassisPowerBudget>
    </chassisPowerBudget>
    </chassisPowerBudget>
    </chassisPowerBudget>
    </chassisPowerBudget>
    </chassisPowerBudget>
    </chassisPowerBudget>
    </chassisPowerBudget>
    </chassisPowerBudget>
    </chassisPowerBudget>
    </chassisPowerBudget>
    </chassisPowerBudget>
    </chassisPowerBudget>
    </chassisPowerBudget>
    </chassisPowerBudget>
    </chassisPowerBudget>
    </chassisPowerBudget>
    </chastisPowerBudget>
    </chastisPowerBudget>
    </chastisPowerBudget>
    </chastisPowerBudget>
    </chastisPowerBudget>
```

## **Retrieving Global Power Capping Details**

Request:

```
<configResolveDn cookie='1453596884/fd2963e6-092a-1a09-8009-6b47145daae4'
inHierarchical='false' dn='sys/chassis-1/budget'/>
```

Response:

```
<configResolveDn cookie="1472719025/9c73f130-6e3b-1b6e-8003-ddf0c322e470"
response="yes" dn="sys/chassis-1/budget">
<outConfig>
<chassisPowerBudget dn="sys/chassis-1/budget" adminState="enabled" minPower="712"
maxPower="1023" budget="900" capBudget="435" powerCharStatus="Completed successfully"
autoMinBudget="901" adminAction="no-op" >
    </chassisPowerBudget>
</outConfig>
</configResolveDn>
```

## **Enabling Custom Profiles**

Request:

```
<configConfMo cookie='1452505509/a4e30f9d-0c29-190c-8008-00f8c322e470'
dn='sys/chassis-1/server-1/budget/cust-prof'>
    <inConfig>
    <customPowerProfile dn='sys/chassis-1/server-1/budget/cust-prof' profileEnabled='yes'
    allowThrottle='yes' suspendPeriod='10:30-22:30|Mo,Tu' corrAction='alert' corrTime='3'
    powerLimit='250'/>
    </inConfig>
</configConfMo>
```

## Response:

```
<configConfMo dn="sys/chassis-1/server-1/budget/cust-prof"
    cookie="1452505509/a4e30f9d-0c29-190c-8008-00f8c322e470" response="yes">
    <outConfig>
    <customPowerProfile dn="sys/chassis-1/server-1/budget/cust-prof"
    profileType="custom" profileEnabled="yes" allowThrottle="yes" powerLimit="250"
    suspendPeriod="10:30-22:30|Mo,Tu" corrAction="alert" corrTime="3" status="modified" >
    </customPowerProfile>
    </customPowerProfile>
    </customPowerProfile>
    </customPowerProfile>
    </customPowerProfile>
    </customPowerProfile>
    </customPowerProfile>
    </customPowerProfile>
    </customPowerProfile>
    </customPowerProfile>
    </customPowerProfile>
    </customPowerProfile>
    </customPowerProfile>
    </customPowerProfile>
    </customPowerProfile>
    </customPowerProfile>
    </customPowerProfile>
    </customPowerProfile>
    </customPowerProfile>
    </customPowerProfile>
    </customPowerProfile>
    </customPowerProfile>
    </customPowerProfile>
    </customPowerProfile>
    </customPowerProfile>
    </customPowerProfile>
    </customPowerProfile>
    </customPowerProfile>
    </customPowerProfile>
    </customPowerProfile>
    </customPowerProfile>
    </customPowerProfile>
    </customPowerProfile>
    </customPowerProfile>
    </customPowerProfile>
    </customPowerProfile>
    </customPowerProfile>
    </customPowerProfile>
    </customPowerProfile>
    </customPowerProfile>
    </customPowerProfile>
    </customPowerProfile>
    </customPowerProfile>
    </customPowerProfile>
    </customPowerProfile>
    </customPowerProfile>
    </customPowerProfile>
    </customPowerProfile>
    </customPowerProfile>
    </customPowerProfile>
    </customPowerProfile>
    </customPowerProfile>
    </customPowerProfile>
    </customPowerProfile>
    </customPowerProfile>
    </customPowerProfile>
    </customPowerProfile>
    </customPowerProfile>
    </customPowerProfile>
    </customPowerProfile>
    </customPowerProfile>
    </customPowerProfile>
    </customPowerProfile>
    </cus
```

### **Retrieving Custom Profile Details**

Request:

```
<configResolveClass cookie='1452506619/f5fd0476-0c29-190c-8009-00f8c322e470'
inHierarchical='true' classId='customPowerProfile'/>
```

```
<configResolveClass cookie="1452506619/f5fd0476-0c29-190c-8009-00f8c322e470"
response="yes" classId="customPowerProfile">
    <customPowerProfile dn="sys/chassis-1/server-1/budget/cust-prof" profileType="custom"
    profileEnabled="yes" allowThrottle="yes" powerLimit="250" suspendPeriod="10:30-22:30|Mo,Tu"
    corrAction="alert" corrTime="3" >
    </customPowerProfile>
    </outConfigs>
</configResolveClass>
```

## **Disabling Custom Profile**

#### Request:

```
<configConfMo cookie='1452505509/a4e30f9d-0c29-190c-8008-00f8c322e470'
dn='sys/chassis-1/server-1/budget/cust-prof'>
<inConfig>
  <customPowerProfile dn='sys/chassis-1/server-1/budget/cust-prof' profileEnabled='no'/>
</inConfig>
</configConfMo>
```

#### Response:

```
<configConfMo dn="sys/chassis-1/server-1/budget/cust-prof"
 cookie="1452505509/a4e30f9d-0c29-190c-8008-00f8c322e470" response="yes">
<outConfig>
<customPowerProfile dn="sys/chassis-1/server-1/budget/cust-prof" profileType="custom"
 profileEnabled="no" allowThrottle="yes" powerLimit="250" suspendPeriod="10:30-22:30|Mo,Tu"
 corrAction="alert" corrTime="3" status="modified" >
</customPowerProfile>
</outConfig>
</configConfMo>
```

## **Enabling Auto-Balance Profile with Priority Type Dynamic**

#### Request:

```
<configConfMo cookie='1453492545/55992822-f229-19f2-8003-6b47145daae4'
dn='sys/chassis-1/budget/auto-prof'>
<inConfig>
 <autoPowerProfile dn='sys/chassis-1/budget/auto-prof' profileEnabled='yes'</pre>
 priority='dynamic' allowThrottle='yes' corrAction='alert' corrTime='1'
 suspendPeriod='10:30-22:30|Mo,Tu'/>
 </inConfig>
</configConfMo>
```

#### Response:

```
<configConfMo dn="sys/chassis-1/budget/auto-prof"
cookie="1472719802/6298eaac-6e3b-1b6e-8005-ddf0c322e470" response="yes">
<outConfig>
<autoPowerProfile dn="sys/chassis-1/budget/auto-prof" profileType="auto balance"</pre>
 profileEnabled="yes" priority="dynamic" priorServerId="1" powerLimitServer1="223"
 powerLimitServer2="1163" allowThrottle="yes" suspendPeriod="10:30-22:30|Mo,Tu"
 corrAction="alert" corrTime="1" status="modified" >
</autoPowerProfile>
</outConfig>
</configConfMo>
```

## **Enabling Auto-Balance Profile with Priority Type Manual**

#### Request:

```
<configConfMo cookie='1472719802/6298eaac-6e3b-1b6e-8005-ddf0c322e470'
dn='sys/chassis-1/budget/auto-prof'>
<inConfig>
<autoPowerProfile dn='sys/chassis-1/budget/auto-prof' profileEnabled='yes'</pre>
 priority='manual' priorServerId='2' allowThrottle='yes' corrAction='alert'
 corrTime='1' suspendPeriod='10:30-22:30|Mo,Tu'/>
 </inConfig>
</configConfMo>
```

```
<configConfMo dn="sys/chassis-1/budget/auto-prof"
cookie="1472719802/6298eaac-6e3b-1b6e-8005-ddf0c322e470" response="yes">
<outConfig>
 <autoPowerProfile dn="sys/chassis-1/budget/auto-prof" profileType="auto balance"</pre>
```

```
profileEnabled="yes" priority="manual" priorServerId="2" powerLimitServer1="201"
powerLimitServer2="329" allowThrottle="yes" suspendPeriod="10:30-22:30|Mo,Tu"
corrAction="alert" corrTime="1" status="modified" >
</autoPowerProfile>
</outConfig>
</configConfMo>
```

## **Disabling Auto-Balance Profile**

Request:

```
<configConfMo cookie='1472719802/6298eaac-6e3b-1b6e-8005-ddf0c322e470'
dn='sys/chassis-1/budget/auto-prof'>
<inConfig>
<autoPowerProfile dn='sys/chassis-1/budget/auto-prof' profileEnabled='no'/>
</inConfig>
</configConfMo>
Response:
```

```
<configConfMo dn="sys/chassis-1/budget/auto-prof"
cookie="1472719802/6298eaac-6e3b-1b6e-8005-ddf0c322e470" response="yes">
<outConfig>
<autoPowerProfile dn="sys/chassis-1/budget/auto-prof" profileType="auto_balance"
profileEnabled="no" priority="manual" priorServerId="2" powerLimitServer1="201"
powerLimitServer2="329" allowThrottle="yes" suspendPeriod="10:30-22:30|Mo,Tu"
corrAction="alert" corrTime="1" status="modified" >
</outConfig>
</configConfMo>
```

## **Enabling Thermal Profile**

#### Request:

#### Response:

```
<configConfMo dn="sys/chassis-1/server-2/budget/thermal-prof"
cookie="1472719802/6298eaac-6e3b-1b6e-8005-ddf0c322e470" response="yes">
<outConfig>
<thermalPowerProfile dn="sys/chassis-1/server-2/budget/thermal-prof"
profileType="thermal" profileEnabled="yes" temperature="25" powerLimit="150"
status="modified" >
</thermalPowerProfile>
</configConfMo>
```

### **Disabling Thermal Profile**

Request:

```
<configConfMo cookie='1452550587/731da901-1729-1917-800b-00f8c322e470'
dn='sys/chassis-1/server-2/budget/thermal-prof'>
<inConfig>
<thermalPowerProfile dn='sys/chassis-1/server-2/budget/thermal-prof'
profileEnabled='no' />
</inConfig>
</configConfMo>
```

```
<configConfMo dn="sys/chassis-1/server-2/budget/thermal-prof"
cookie="1472719802/6298eaac-6e3b-1b6e-8005-ddf0c322e470" response="yes">
```

```
<outConfig>
<thermalPowerProfile dn="sys/chassis-1/server-2/budget/thermal-prof"
profileType="thermal" profileEnabled="no" temperature="40" powerLimit="150"
status="modified" >
</thermalPowerProfile>
</outConfig>
</configConfig>
</configConfMo>
```

## **Retrieving the CPU Power Utilization for Server Nodes**

Request:

```
<configResolveClass cookie='1453435371/7a33a835-e529-19e5-8002-00f8c322e470' inHierarchical='true' classId='serverUtilization'/>
```

#### Response:

```
<configResolveClass cookie="1472719802/6298eaac-6e3b-1b6e-8005-ddf0c322e470"
response="yes" classId="serverUtilization">
<outConfigs>
<serverUtilization dn="sys/chassis-1/server-1/utilization" overallUtilization="0"
cpuUtilization="0" memoryUtilization="0" ioUtilization="0" >
</serverUtilization>
<serverUtilization dn="sys/chassis-1/server-2/utilization" overallUtilization="96"
cpuUtilization="100" memoryUtilization="4" ioUtilization="0" >
</configResolveClass>
```

## **Retrieving Power Monitoring Details of Chassis and Server Nodes**

Request:

```
<configResolveClass cookie='1453489912/722ed3e2-f129-19f1-8002-6b47145daae4' inHierarchical='true' classId='powerMonitor'/>
```

Response:

```
<configResolveClass cookie="1453489912/722ed3e2-f129-19f1-8002-6b47145daae4"
response="yes" classId="powerMonitor">
<outConfigs>
 <powerMonitor domain="Platform" current="220" minimum="90" maximum="342" average="184"</pre>
 period="0days 1:58:1" dn="sys/chassis-1/server-1/pwrmonitor-Platform" >
</powerMonitor>
<powerMonitor domain="CPU" current="158" minimum="46" maximum="259" average="127"</p>
period="0days 1:58:1" dn="sys/chassis-1/server-1/pwrmonitor-CPU" >
</powerMonitor>
 period="0days 1:58:1" dn="sys/chassis-1/server-1/pwrmonitor-Memory" >
</powerMonitor><powerMonitor domain="Platform" current="132" minimum="96" maximum="366"
average="118" period="0days 1:58:3" dn="sys/chassis-1/server-2/pwrmonitor-Platform" >
</powerMonitor><powerMonitor domain="CPU" current="74" minimum="42" maximum="251" average="62"
period="0days 1:58:3" dn="sys/chassis-1/server-2/pwrmonitor-CPU" >
</powerMonitor>
<powerMonitor domain="Memory" current="22" minimum="16" maximum="64" average="20"</pre>
period="0days 1:58:3" dn="sys/chassis-1/server-2/pwrmonitor-Memory" >
</powerMonitor>
</outConfigs>
</configResolveClass>
```

## **Retrieving Chassis Power Budget Details**

Request:

```
<configResolveClass cookie='1453489912/722ed3e2-f129-19f1-8002-6b47145daae4'
inHierarchical='true' classId='chassisPowerBudget'/>
```

```
<configResolveClass cookie="1453489912/722ed3e2-f129-19f1-8002-6b47145daae4"
response="yes" classId="chassisPowerBudget">
```

```
<outConfigs>
<chassisPowerBudget dn="sys/chassis-1/budget" adminState="enabled" minPower="888"
maxPower="1361" budget="1200" capBudget="740" runPowCharAtBoot="yes"
powerCharStatus="Completed successfully" adminAction="no-op" >
<autoPowerProfile rn="auto-prof" profileType="auto_balance" profileEnabled="no"
priority="manual" priorServerId="1" powerLimitServer1="499" powerLimitServer2="415"
allowThrottle="no" suspendPeriod="" corrAction="none" corrTime="1" >
</autoPowerProfile>
</chassisPowerBudget></outConfigs>
</configResolveClass>
```

## **Managing Boot Order**

The examples in this section show how to use the Cisco IMC XML API to retrieve and configure the boot order. Each example shows the XML API request followed by the response from Cisco IMC.

This section includes the following examples:

- Retrieving Precision Boot Order Information, on page 9
- Retrieving Boot Order Table Information (Server 1), on page 10
- Retrieving Boot Order Table Information (Server 2), on page 10
- Retrieving Actual Boot Order Information (Server 1 and Server 2), on page 11
- Retrieving Actual Boot Order Information using DN, on page 11
- Retrieving BIOS Boot Mode Information using DN, on page 12
- Configuring Legacy to UEFI Boot Mode, on page 12
- Retrieving UEFI Secure Boot Information, on page 12
- Enabling UEFI Secure Boot (Server 2), on page 13

## **Retrieving Precision Boot Order Information**

```
<configResolveClass cookie="1256524707/a7d534e9-cd76-16cd-8014-aaec921b0ff4"
         inHierarchical="true" classId="lsbootDevPrecision"/>
Response:
<configResolveClass cookie="1256524707/a7d534e9-cd76-16cd-8014-aaec921b0ff4" response="yes"
classId="lsbootDevPrecision">
  <outConfigs>
    <lpre><lpre>lsbootDevPrecision dn="sys/chassis-1/server-1/boot-precision" name="boot-precision"
        purpose="operational" rebootOnUpdate="no" reapply="no" configuredBootMoe="None"
      lastConfiguredBootOrderSource="CIMC"/>
    <lpre>lsbootDevPrecision dn="sys/chassis-1/server-2/boot-precision" name="boot-precision"
     purpose="operational" rebootOnUpdate="no" reapply="no" configuredBootMode="Uefi'
      lastConfiguredBootOrderSource="CIMC">
      clsbootVMedia name="VMEDIA-KVMFDD" type="VMEDIA" subtype="kvm-mapped-fdd"
access="read-write-drive" order="1" state="Disabled" rn="vm-VMEDIA-KVMFDD"/>
      <lpre><lsbootVMedia name="VMEDIA-1" type="VMEDIA" subtype="kvm-mapped-dvd"</pre>
       access="read-only-local" order="8" state="Disabled" rn="vm-VMEDIA-1"/>
     <lpre><lsbootPchStorage name="TEST-PCH" type="PCHSTORAGE" lun="3" order="12" state="Disabled"</pre>
 rn="pchstorage-TEST-PCH"/>
      <lsbootUefiShell name="EFI0-1" type="UEFISHELL" order="13" state="Disabled"</pre>
rn="uefishell-EFI0-1"/>
```

```
</lsbootDevPrecision>
</outConfigs>
</configResolveClass>
```

## **Retrieving Boot Order Table Information (Server 1)**

Request:

```
<configResolveDn cookie="1256527817/b46e308c-ce76-16ce-8003-aaec921b0ff4"
dn='sys/chassis-1/server-1/bios/bdgep' inHierarchical="true"/>
Response:
```

```
<configResolveDn cookie="1256527817/b46e308c-ce76-16ce-8003-aaec921b0ff4"
response="yes" dn="sys/chassis-1/server-1/bios/bdgep">
  <outConfig>
    <biosBOT dn="sys/chassis-1/server-1/bios/bdgep">
      <biosBootMode rn="boot-mode" actualBootMode="Legacy"/>
<biosBootDevPrecision descr="Cisco vKVM-Mapped vDVD1.22"</pre>
       order="1" name="CDROM" type="VMEDIA" subtype="kvm-mapped-dvd" rn="bdvp-1"/>
      <biosBootDevPrecision descr="Cisco CIMC-Mapped vDVD1.22</pre>
       order="2" name="CDROM" type="VMEDIA" subtype="cimc-mapped-dvd" rn="bdvp-2"/>
      <biosBootDevPrecision descr="UEFI: Built-in EFI Shell "
order="3" name="NonPolicyTarget" type="EFI" rn="bdvp-3"/>
      <biosBootDevPrecision descr="(Bus 04 Dev 00)PCI RAID Adapter"</pre>
       order="4" name="NonPolicyTarget" type="HDD" slot="M" rn="bdvp-4"/>
      <biosBootDevPrecision descr="Cisco vKVM-Mapped vHDD1.22"</pre>
      order="5" name="NonPolicyTarget" type="VMEDIA" subtype="kvm-mapped-hdd" rn="bdvp-5"/>
      <biosBootDevPrecision descr="Cisco vKVM-Mapped vFDD1.22"</pre>
      order="6" name="NonPolicyTarget" type="VMEDIA" subtype="kvm-mapped-fdd" rn="bdvp-6"/>
      <biosBootDevPrecision descr="Cisco CIMC-Mapped vHDD1.22"</pre>
      order="7" name="NonPolicyTarget" type="VMEDIA" subtype="cimc-mapped-hdd" rn="bdvp-7"/>
    </biosBOT>
  </outConfig>
</configResolveDn>
```

## **Retrieving Boot Order Table Information (Server 2)**

```
<configResolveDn cookie="1256527817/b46e308c-ce76-16ce-8003-aaec921b0ff4"
dn='sys/chassis-1/server-2/bios/bdgep' inHierarchical="true"/>
Response:
```

```
<configResolveDn cookie="1256527817/b46e308c-ce76-16ce-8003-aaec921b0ff4"
response="yes" dn="sys/chassis-1/server-2/bios/bdgep">
  <outConfig>
    <biosBOT dn="sys/chassis-1/server-2/bios/bdgep">
       <biosBootMode rn="boot-mode" actualBootMode="Uefi"/>
      <biosBootDevPrecision descr="UEFI: Cisco vKVM-Mapped vDVD1.22"
order="1" name="CDROM" type="EFI" rn="bdvp-1"/>
       <biosBootDevPrecision descr="UEFI: Built-in EFI Shell "</pre>
      order="2" name="NonPolicyTarget" type="EFI" rn="bdvp-2"/>
       <biosBootDevPrecision descr="Cisco vKVM-Mapped vDVD1.22"</pre>
      order="3" name="NonPolicyTarget" type="VMEDIA" subtype="kvm-mapped-dvd" rn="bdvp-3"/>
       <biosBootDevPrecision descr="Cisco vKVM-Mapped vHDD1.22"</pre>
      order="4" name="NonPolicyTarget" type="VMEDIA" subtype="kvm-mapped-hdd" rn="bdvp-4"/>
       <biosBootDevPrecision descr="Cisco vKVM-Mapped vFDD1.22"</pre>
       order="5" name="NonPolicyTarget" type="VMEDIA"
       subtype="kvm-mapped-fdd" rn="bdvp-5"/>
       <biosBootDevPrecision descr="Cisco CIMC-Mapped vDVD1.22"</pre>
      order="6" name="NonPolicyTarget" type="VMEDIA"
       subtype="cimc-mapped-dvd" rn="bdvp-6"/>
```

```
<br/>
<br/>
<br/>
<br/>
<br/>
<br/>
<br/>
<br/>
<br/>
<br/>
<br/>
<br/>
<br/>
<br/>
<br/>
<br/>
<br/>
<br/>
<br/>
<br/>
<br/>
<br/>
<br/>
<br/>
<br/>
<br/>
<br/>
<br/>
<br/>
<br/>
<br/>
<br/>
<br/>
<br/>
<br/>
<br/>
<br/>
<br/>
<br/>
<br/>
<br/>
<br/>
<br/>
<br/>
<br/>
<br/>
<br/>
<br/>
<br/>
<br/>
<br/>
<br/>
<br/>
<br/>
<br/>
<br/>
<br/>
<br/>
<br/>
<br/>
<br/>
<br/>
<br/>
<br/>
<br/>
<br/>
<br/>
<br/>
<br/>
<br/>
<br/>
<br/>
<br/>
<br/>
<br/>
<br/>
<br/>
<br/>
<br/>
<br/>
<br/>
<br/>
<br/>
<br/>
<br/>
<br/>
<br/>
<br/>
<br/>
<br/>
<br/>
<br/>
<br/>
<br/>
<br/>
<br/>
<br/>
<br/>
<br/>
<br/>
<br/>
<br/>
<br/>
<br/>
<br/>
<br/>
<br/>
<br/>
<br/>
<br/>
<br/>
<br/>
<br/>
<br/>
<br/>
<br/>
<br/>
<br/>
<br/>
<br/>
<br/>
<br/>
<br/>
<br/>
<br/>
<br/>
<br/>
<br/>
<br/>
<br/>
<br/>
<br/>
<br/>
<br/>
<br/>
<br/>
<br/>
<br/>
<br/>
<br/>
<br/>
<br/>
<br/>
<br/>
<br/>
<br/>
<br/>
<br/>
<br/>
<br/>
<br/>
<br/>
<br/>
<br/>
<br/>
<br/>
<br/>
<br/>
<br/>
<br/>
<br/>
<br/>
<br/>
<br/>
<br/>
<br/>
<br/>
<br/>
<br/>
<br/>
<br/>
<br/>
<br/>
<br/>
<br/>
<br/>
<br/>
<br/>
<br/>
<br/>
<br/>
<br/>
<br/>
<br/>
<br/>
<br/>
<br/>
<br/>
<br/>
<br/>
<br/>
<br/>
<br/>
<br/>
<br/>
<br/>
<br/>
<br/>
<br/>
<br/>
<br/>
<br/>
<br/>
<br/>
<br/>
<br/>
<br/>
<br/>
<br/>
<br/>
<br/>
<br/>
<br/>
<br/>
<br/>
<br/>
<br/>
<br/>
<br/>
<br/>
<br/>
<br/>
<br/>
<br/>
<br/>
<br/>
<br/>
<br/>
<br/>
<br/>
<br/>
<br/>
<br/>
<br/>
<br/>
<br/>
<br/>
<br/>
<br/>
<br/>
<br/>
<br/>
<br/>
<br/>
<br/>
<br/>
<br/>
<br/>
<br/>
<br/>
<br/>
<br/>
<br/>
<br/>
<br/>
<br/>
<br/>
<br/>
<br/>
<br/>
<br/>
<br/>
<br/>
<br/>
<br/>
<br/>
<br/>
<br/>
<br/>
<br/>
<br/>
<br/>
<br/>
<br/>
<br/>
<br/>
<br/>
<br/>
<br/>
<br/>
<br/>
<br/>
<br/>
<br/>
<br/>
<br/>
<br/>
<br/>
<br/>
<br/>
<br/>
<br/>
<br/>
<br/>
<br/>
<br/>
<br/>
<br/>
<br/>
<br/>
<br/>
<br/>
<br/>
<br/>
<br/>
<br/>
<br/>
<br/>
<br/>
<br/>
<br/>
<br/>
<br/>
<br/>
<br/>
<br/>
<br/>
<br/>
<br/>
<br/>
<br/>
<br/>
<br/>
<br/>
<br/>
<br/>
<br/>
<br/>
<br/>
<br/>
<br/>
<br/>
<br/>
<br/>
<br/>
<br/>
<br/>
<br/>
<br/>
<br/>
<br/>
```

## **Retrieving Actual Boot Order Information (Server 1 and Server 2)**

Request:

```
<configResolveClass cookie="1256525715/b603f647-ce76-16ce-8015-aaec921b0ff4"
inHierarchical="true" classId="biosBootDevPrecision"/>
Response:
<configResolveClass cookie="1256525715/b603f647-ce76-16ce-8015-aaec921b0ff4" res
ponse="yes" classId="biosBootDevPrecision">
  <outConfigs>
     <biosBootDevPrecision descr="Cisco vKVM-Mapped vDVD1.22" order="1"</pre>
    name="CDROM" type="VMEDIA" subtype="kvm-mapped-dvd"
dn="sys/chassis-1/server-1/bios/bdgep/bdvp-1"/> <biosBootDevPrecision</pre>
     descr="Cisco CIMC-Mapped vDVD1.22" order="2"
     name="CDROM" type="VMEDIA" subtype="cimc-mapped-dvd"
     dn="sys/chassis-1/server-1/bios/bdgep/bdvp-2"/>
     <biosBootDevPrecision descr="UEFI: Built-in EFI Shell " order="3"</pre>
     name="NonPolicyTarget" type="EFI" dn="sys/chassis-1/server-1/bios/bdgep/bdvp-3"/>
     <biosBootDevPrecision descr="(Bus 04 Dev 00)PCI RAID Adapter" order="4"</pre>
    name="NonPolicyTarget" type="HDD" slot="M" dn="sys/chassis-1/server-1/bios/bdgep/bdvp-4"/>
    <biosBootDevPrecision descr="Cisco vKVM-Mapped vHDD1.22" order="5"
name="NonPolicyTarget" type="VMEDIA" subtype="kvm-mapped-hdd"</pre>
     dn="sys/chassis-1/server-1/bios/bdgep/bdvp-5"/>
     <biosBootDevPrecision descr="Cisco vKVM-Mapped vFDD1.22" order="6"</pre>
     name="NonPolicyTarget" type="VMEDIA" subtype="kvm-mapped-fdd"
     dn="sys/chassis-1/server-1/bios/bdgep/bdvp-6"/>
     <br/><biosBootDevPrecision descr="Cisco CIMC-Mapped vHDD1.22" order="7" name="NonPolicyTarget" type="VMEDIA" subtype="cimc-mapped-hdd"
     dn="sys/chassis-1/server-1/bios/bdgep/bdvp-7"/>
     <biosBootDevPrecision descr="UEFI: Cisco vKVM-Mapped vDVD1.22" order="1"</pre>
    name="CDROM" type="EFI" dn="sys/chassis-1/server-2/bios/bdgep/bdvp-1"/>
<biosBootDevPrecision descr="UEFI: Built-in EFI Shell " order="2"</pre>
     name="NonPolicyTarget" type="EFI" dn="sys/chassis-1/server-2/bios/bdgep/bdvp-2"/>
```

```
Retrieving Actual Boot Order Information using DN
```

Request:

</outConfigs> </configResolveClass>

```
<configResolveDn cookie="1256525715/b603f647-ce76-16ce-8015-aaec921b0ff4"
dn='sys/chassis-1/server-2/bios/bdgep/bdvp-5' inHierarchical="false"/>
```

<br/>
<biosBootDevPrecision descr="Cisco vKVM-Mapped vDVD1.22" order="3"
name="NonPolicyTarget" type="VMEDIA" subtype="kvm-mapped-dvd"

<br/><biosBootDevPrecision descr="Cisco vKVM-Mapped vHDD1.22" order="4" name="NonPolicyTarget" type="VMEDIA" subtype="kvm-mapped-hdd"

<biosBootDevPrecision descr="Cisco vKVM-Mapped vFDD1.22" order="5" name="NonPolicyTarget" type="VMEDIA" subtype="kvm-mapped-fdd"

<biosBootDevPrecision descr="Cisco CIMC-Mapped vDVD1.22" order="6" name="NonPolicyTarget" type="VMEDIA" subtype="cimc-mapped-dvd"

order="7" name="NonPolicyTarget" type="VMEDIA" subtype="cimc-mapped-hdd"

dn="sys/chassis-1/server-2/bios/bdgep/bdvp-3"/>

dn="sys/chassis-1/server-2/bios/bdgep/bdvp-4"/>

dn="sys/chassis-1/server-2/bios/bdgep/bdvp-5"/>

dn="sys/chassis-1/server-2/bios/bdgep/bdvp-6"/>

dn="sys/chassis-1/server-2/bios/bdgep/bdvp-7"/>

<biosBootDevPrecision descr="Cisco CIMC-Mapped vHDD1.22"</pre>

Response:

## **Retrieving BIOS Boot Mode Information using DN**

Request:

```
<configResolveDn cookie="1256526667/3bbac6ee-cd76-16cd-8002-aaec921b0ff4"
dn='sys/chassis-1/server-1/bios/bdgep/boot-mode' inHierarchical="true"/>
Response:
```

## Configuring Legacy to UEFI Boot Mode

Request:

```
<configConfMo cookie='1256586379/e30f586c-dc76-16dc-8008-aaec921b0ff4'
dn='sys/chassis-1/server-2/boot-precision'><inConfig><lsbootDevPrecision
configuredBootMode='Uefi'/></inConfig></configConfMo>
Response:
```

```
<configConfMo dn="sys/chassis-1/server-2/boot-precision"
cookie="1256586379/e30f586c-dc76-16dc-8008-aaec921b0ff4" response="yes">
<outConfig>
<lsbootDevPrecision dn="sys/chassis-1/server-2/boot-precision"
name="boot-precision" purpose="operational" rebootOnUpdate="no"
reapply="no" configuredBootMode="Uefi" lastConfiguredBootOrderSource="CIMC"
status="modified"/>
</outConfig>
</configConfMo>
```

## **Retrieving UEFI Secure Boot Information**

Request:

```
<configResolveClass cookie="1256580961/3d850c6c-db76-16db-8006-aaec921b0ff4"
inHierarchical="false" classId="lsbootBootSecurity"/>
Response:
```

<configResolveClass cookie="1256580961/3d850c6c-db76-16db-8006-aaec921b0ff4" response="yes"

```
classId="lsbootBootSecurity">
   <outConfigs>
        lsbootBootSecurity dn="sys/chassis-1/server-1/boot-policy/boot-security"
        secureBoot="disabled"/>
```

<lsbootBootSecurity dn="sys/chassis-1/server-2/boot-policy/boot-security"
secureBoot="disabled"/>
</outConfigs>
</configResolveClass>
Enabling UEFI Secure Boot (Server 2)
Request:

## **Managing Boot Devices**

The examples in this section show how to use the Cisco IMC XML API to manage a boot device. Each example shows the XML API request followed by the response from Cisco IMC.

This section includes the following examples:

- Creating a Boot Device, on page 13
- Modifying a Boot Device, on page 14
- Deleting a Boot Device, on page 15

## **Creating a Boot Device**

</configConfMo>

```
<configConfMo cookie="1418657182/795cfede-420a-1a42-800e-91fabb1b0ff4"
dn="sys/chassis-1/server-1/boot-precision" inHierarchical="true">
  <inConfig>
    <lsbootDevPrecision dn="sys/chassis-1/server-1/boot-precision"
    rebootOnUpdate="no" reapply="yes" >
     lsbootVMedia name="vmedia-c3260-test" type="VMEDIA"
order="1" state="Disabled" rn="vm-vmedia-c3260-test" />
     <lsbootPxe name="pxe-c3260-test" type="PXE" slot="1" port="1"
     order="2" state="Disabled" rn="pxe-pxe-c3260-test" />
     <lsbootHdd name="hdd-c3260-test" type="LOCALHDD" order="3"
     state="Disabled" rn="hdd-hdd-c3260-test" />
     <lsbootSan name="san-c3260-test" type="SAN" slot="4" order="4"
     state="Disabled" rn="san-san-c3260-test" />
     <lpre><lsbootIscsi name="iscsi-c3260-test" type="ISCSI" slot="7"</pre>
     order="5" state="Disabled" rn="iscsi-iscsi-c3260-test" />
    </lsbootDevPrecision>
  </inConfig>
</configConfMo>
Response:
```

```
<configConfMo dn="sys/chassis-1/server-1/boot-precision"
cookie="1418657182/795cfede-420a-1a42-800e-91fabb1b0ff4" response="yes">
<outConfig>
```

```
<lsbootDevPrecision dn="sys/chassis-1/server-1/boot-precision"
     name="boot-precision" purpose="operational" rebootOnUpdate="no"
     reapply="no" configuredBootMode="Uefi"
     lastConfiguredBootOrderSource="CIMC" status="modified">
      <lsbootVMedia name="vmedia-c3260-test" type="VMEDIA" order="1"
state="Disabled" rn="vm-vmedia-c3260-test" status="modified"/>
      <lpre><lsbootPxe name="pxe-c3260-test" type="PXE" slot="1" port="1"</pre>
      order="2" state="Disabled" rn="pxe-pxe-c3260-test" status="modified"/>
      <lsbootHdd name="hdd-c3260-test" type="LOCALHDD" order="3"
      state="Disabled" rn="hdd-hdd-c3260-test" status="modified"/>
      <lsbootSan name="san-c3260-test" type="SAN" slot="4" order="4"</pre>
      state="Disabled" rn="san-san-c3260-test" status="modified"/>
      <lsbootIscsi name="iscsi-c3260-test" type="ISCSI" slot="7"</pre>
      order="5" state="Disabled" rn="iscsi-iscsi-c3260-test" status="modified"/>
    </lsbootDevPrecision>
  </outConfig>
</configConfMo>
```

## **Modifying a Boot Device**

```
<configConfMo cookie="1418661362/99fd4a5a-440a-1a44-800f-91fabb1b0ff4"
dn="sys/chassis-1/server-1/boot-precision" inHierarchical="true">
  <inConfig>
      <lsbootDevPrecision dn="sys/chassis-1/server-1/boot-precision"
       rebootOnUpdate="yes" status="modified">
      <lsbootVMedia name="vmedia-c3260-test" order="2" />
      <lsbootIscsi name="iscsi-c3260-test" order="4" />
      </lsbootDevPrecision>
  </inConfig>
</configConfMo>
Response:
<configConfMo dn="sys/chassis-1/server-1/boot-precision"
cookie="1418657182/795cfede-420a-1a42-800e-91fabb1b0ff4"
response="ves">
  <outConfig>
    <lsbootDevPrecision dn="sys/chassis-1/server-1/boot-precision"
    name="boot-precision" purpose="operational" rebootOnUpdate="no"
reapply="no" configuredBootMode="Uefi" lastConfiguredBootOrderSource="CIMC"
    status="modified">
      <lpre><lsbootVMedia name="vmedia-c3260-test" type="VMEDIA" order="2"</pre>
      state="Disabled" rn="vm-vmedia-c3260-test" status="modified"/>
      <lsbootPxe name="pxe-c3260-test" type="PXE" slot="1" port="1"
      order="1" state="Disabled" rn="pxe-pxe-c3260-test" status="modified"/>
       <lsbootHdd name="hdd-c3260-test" type="LOCALHDD" order="3"</pre>
      state="Disabled" rn="hdd-hdd-c3260-test" status="modified"/>
      <lsbootSan name="san-c3260-test" type="SAN" slot="4" order="5s"</pre>
```

## **Deleting a Boot Device**

Request:

## **DIMM Blacklisting**

The examples in this section show how to use the Cisco IMC XML API to retrieve and enable DIMM Blacklisting. Each example shows the XML API request followed by the response from Cisco IMC.

This section includes the following examples:

- Retrieving DIMM Blacklisting Details, on page 15
- Retrieving DIMM Blacklisting Details using DN, on page 16
- Enabling DIMM Blacklisting, on page 16
- Disabling DIMM Blacklisting, on page 16

## **Retrieving DIMM Blacklisting Details**

```
<configResolveClass cookie="1256404558/fa002591-b176-16b1-8007-aaec921b0ff4"
inHierarchical="false" classId="memoryArray"/>
Response:
<configResolveClass cookie="1256404558/fa002591-b176-16b1-8007-aaec921b0ff4"
response="yes"
               classId="memoryArray">
  <outConfigs>
    <memoryArray dn="sys/chassis-1/server-1/board/memarray-1" currCapacity="131072" id="1"</pre>
    maxDevices="16" populated="16" presence="equipped" overallDIMMStatus="green"
    dimmBlackList="enabled" redundantMemory="0" memoryRASPossible="Independent Mirroring
Lockstep '
    memoryConfiguration="Independent " failedMemory="0"
    ignoredMemory="0" numOfIgnoredDimms="0" numOfFailedDimms="0"/>
    <memoryArray dn="sys/chassis-1/server-2/board/memarray-1"</pre>
   currCapacity="262144" id="1" maxDevices="16" populated="16"
   presence="equipped" overallDIMMStatus="red" dimmBlackList="enabled"
   redundantMemory="0" memoryRASPossible="Independent "
memoryConfiguration="Independent " failedMemory="98304"
   ignoredMemory="0" numOfIgnoredDimms="0" numOfFailedDimms="6"/>
```

</outConfigs> </configResolveClass>

## **Retrieving DIMM Blacklisting Details using DN**

Request:

## **Enabling DIMM Blacklisting**

Request:

```
<configConfMo cookie='1256416392/bc0f62a9-b476-16b4-8009-aaec921b0ff4'
dn='sys/chassis-1/server-2/board/memarray-1'><inConfig><memoryArray
dimmBlackList='enable'/></inConfig></configConfMo>
Response:
```

## **Disabling DIMM Blacklisting**

```
<configConfMo cookie='1256416392/bc0f62a9-b476-16b4-8009-aaec921b0ff4'
dn='sys/chassis-1/server-2/board/memarray-1'><inConfig><memoryArray
dimmBlackList='disable'/></inConfig></configConfMo>
Response:
```

```
status="modified"/>
</outConfig>
</configConfMo>
```

## **BIOS Settings**

The examples in this section show how to use the Cisco IMC XML API to manage BIOS settings. Each example shows the XML API request followed by the response from Cisco IMC.

This section includes the following examples:

- Entering BIOS Setup, on page 17
- Retrieving BIOS Token Values, on page 17
- Configuring BIOS Parameters, on page 17

## **Entering BIOS Setup**

Request:

```
<configConfMo cookie='1418468130/1d579ff4-160a-1a16-8004-91fabb1b0ff4'
dn='sys/chassis-1/server-1/bios'><inConfig><biosUnit
adminAction='enter-bios-setup'/></inConfig></configConfMo>
Response:
```

## **Retrieving BIOS Token Values**

Request:

```
<configConfMo cookie="1418723449/52bb08e3-520a-1a52-8015-91fabb1b0ff4"
inHierarchical="true" dn="sys/chassis-1/server-1/bios/bios-settings">
<inConfig>
```

1

```
<biosSettings>
       <br/><biosVfLegacyUSBSupport
dn="sys/chassis-1/server-1/bios/bios-settings/LegacyUSB-Support"
       vpLegacyUSBSupport="disabled" />
       </biosSettings>
       </inConfig>
</configConfMo>
Response:
<configConfMo dn="sys/chassis-1/server-1/bios/bios-settings" cookie="1418723449/
52bb08e3-520a-1a52-8015-91fabb1b0ff4" response="yes">
 <outConfig>
   port="enabled" vpIntelVTDCoherencySupport="disabled"
     vpIntelVTForDirectedIO="enabled" status="modified"/>
     <biosVfLegacyUSBSupport rn="LegacyUSB-Support" vpLegacyUSBSupport="disabled"</pre>
status="modified"/>
   </biosSettings>
 </outConfig>
</configConfMo>
```